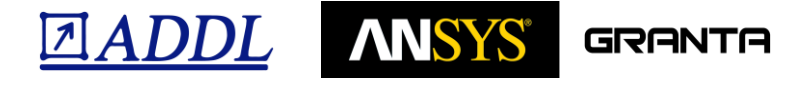

## 1. Connexion à votre compte Granta :

Si vous avez déjà un compte, allez sur le site <u>https://grantadesign.com/industry/support/</u> et connectez-vous à l'aide votre identifiant et de votre mot de passe.

! Attention, vous devez vous créer un mot de passe s'il s'agit de votre première connexion !

Le « username » est votre adresse mail.

| ANSYS GRANTA                | INDUSTRY        | EDUCATION      | ABOUT          |          | and a        | Q       | 9            | <u>ی</u>    |
|-----------------------------|-----------------|----------------|----------------|----------|--------------|---------|--------------|-------------|
|                             | PRODUCTS        | SOLUTIONS      | COLLABORATIONS | WEBINARS | PUBLICATIONS | SUPPORT |              | LOGIN       |
| Support                     |                 |                |                |          |              |         |              | لكتناها     |
| US phone: 800-499-8520; UK/ | International p | ohone: +44 122 | 3 218 035      |          |              |         |              |             |
| Email support@grantadesigr  | n.com >         | Contact form > |                |          |              |         |              |             |
| Home > Industry > Support   |                 |                |                |          |              |         |              |             |
| Download 土                  | G               | RANTA MI       | MI             |          | TOR          |         | SMATIC EMILE | <u>Мрмс</u> |

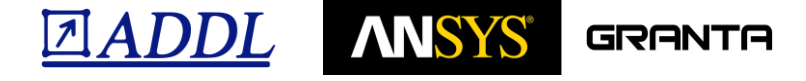

## 2. Téléchargement et installation de Granta CES Selector 2019

Sur la page d'accueil de votre compte Granta (onglet support), cliquez sur le bouton « Download ».

Dans la page suivante, expansez l'arborescence (cliquer sur les [+] successifs) pour accéder aux liens de téléchargement :

| Download Software                                                                             |                                                                                                    |  |  |  |  |  |  |
|-----------------------------------------------------------------------------------------------|----------------------------------------------------------------------------------------------------|--|--|--|--|--|--|
| Home + Industry + Support                                                                     | > Download Software                                                                                                    |  |  |  |  |  |  |
| Please expand the links in the t<br>All access to and content of this<br>Terms and Conditions | able below to explore and download the software associated with your My Granta account.<br>site is strictly controlled. Please contact your Granta Design representative if you experience any difficulties. |  |  |  |  |  |  |
| [-] CES Selector                                                                              | 2019                                                                                                    |  |  |  |  |  |  |
| CES S                                                                                         | selector 2019 - Software                                                                                                    |  |  |  |  |  |  |
| Description:                                                                                  | Installer for CES Selector 2019, including Update 1<br>CES Selector 2019 Installation Guide<br>CES Selector 2019 Release Notes                                                                               |  |  |  |  |  |  |
|                                                                                               |                                                                                                    |  |  |  |  |  |  |
| Version:                                                                                      | 2019                                                                                                    |  |  |  |  |  |  |

L'exécutable (selector\_setup.2019.exe) ainsi récupéré permettra l'installation sur votre machine cliente (pensez à utiliser un compte administrateur).

Cette installation nécessitera un accès à internet et la connexion à votre compte Granta de manière à confirmer la/les licence(s) dont vous disposez et à télécharger les composants adéquats.

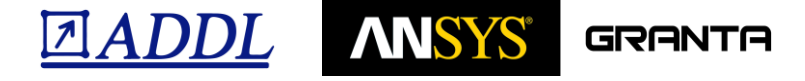

## 3. Démarrage

Pour vous familiariser avec les données et outils disponibles dans CES Selector, vous pouvez utiliser les 'Quick start videos' et les 'Exercises'. Ils sont accessibles via des liens en haut de la page d'accueil qui apparait au lancement de CES Selector.

| 🧕 CES Selector 2019 - [Home] |                                                        |          |                                                             |  |  |  |  |  |
|------------------------------|--------------------------------------------------------|----------|-------------------------------------------------------------|--|--|--|--|--|
| 🏠 File E                     | dit View Select Tools Window Feature Request           | Help     |                                                             |  |  |  |  |  |
| thome                        | Browse 🔊 Search 👔 Chart/Select                         | o Solver | ver 📐 Eco Audit 🧀 Synthesizer 👖 Tools 🗸 🔅 Settings 🕐 Help 🗸 |  |  |  |  |  |
| Browse                       |                                                        | ×        | K Home                                                      |  |  |  |  |  |
| Database:                    | Aero + Metal + Polymer EditionCh                       | ange     | Aero + Metal + Polymer Edition                              |  |  |  |  |  |
| Table:                       | MaterialUniverse                                       |          |                                                             |  |  |  |  |  |
| Subset: All materials        |                                                        |          | Quick start videos  exercises  change database              |  |  |  |  |  |
| 📄 Materi                     | alUniverse                                             |          |                                                             |  |  |  |  |  |
| Cera                         | amics and glasses                                      |          |                                                             |  |  |  |  |  |
| Fibers and particulates      |                                                        |          |                                                             |  |  |  |  |  |
| 💼 Hyb                        | rids: composites, foams, honeycombs, natural materials |          |                                                             |  |  |  |  |  |
| Mag                          |                                                        |          |                                                             |  |  |  |  |  |
| Metals and allovs            |                                                        |          |                                                             |  |  |  |  |  |

- Les 'Quick start videos' (durée totale de 15 min) donnent un aperçu des outils et capacités de CES Selector
- Les 'Quick start exercises' permettent d'approfondir cet aperçu

De nombreuses ressources sont par ailleurs disponibles sur votre compte Granta (documentation, vidéos, exemples...)

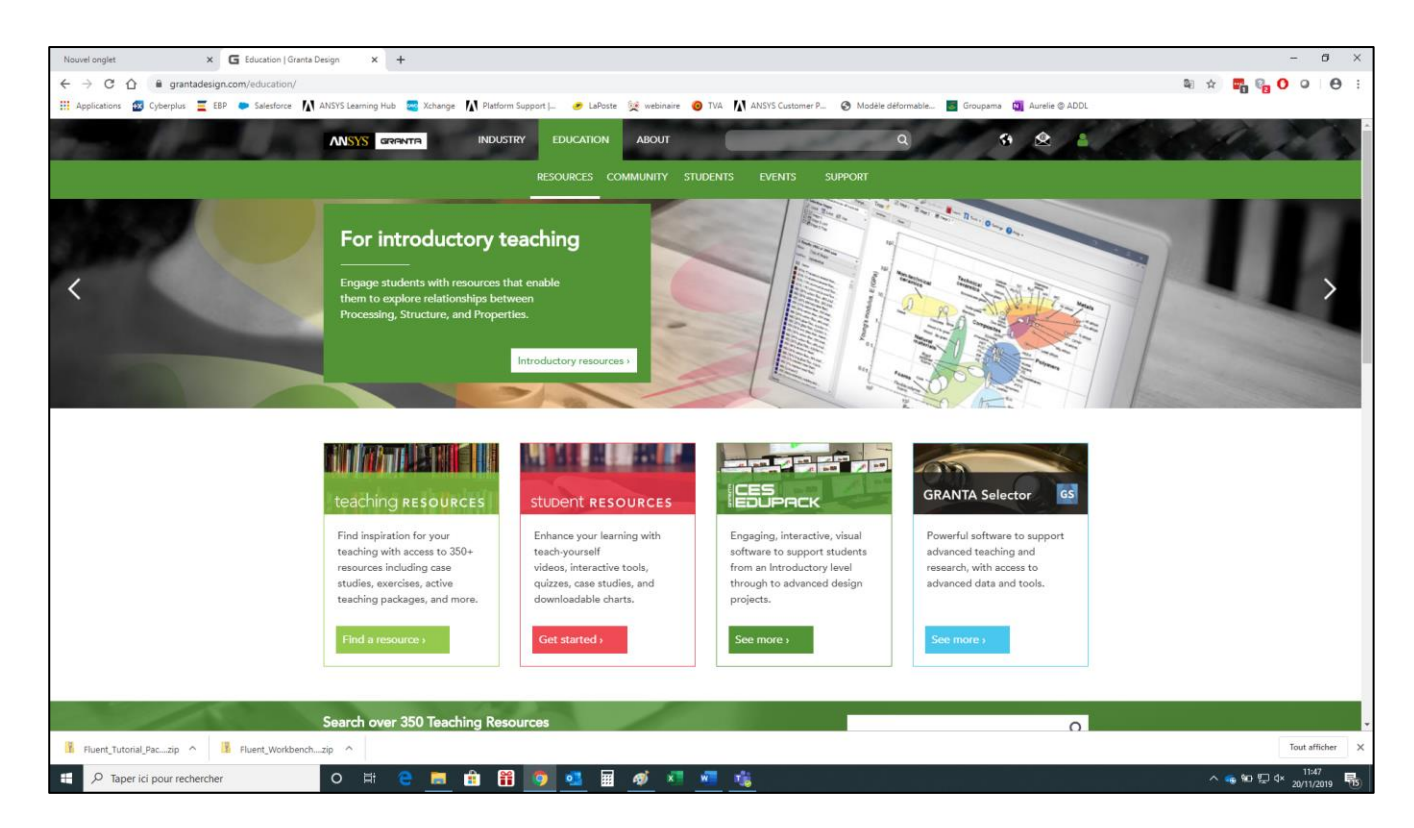

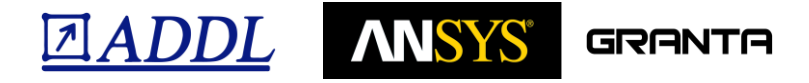

En cas d'erreur ou de problème :

- Vérifier que la machine cliente communique bien avec le serveur (ping)
- Vérifier que les pare feu sont ouverts (port 1055 et 2325)
- Vérifier que le fichier licence spécifié est bien le bon et soit valable pour la licence demandée
- Vérifier que le serveur de licence est bien à jour (version supérieur ou égale à celle installée sur les machines clientes)

N'hésitez pas à nous contacter en cas de problème : support@addl.fr